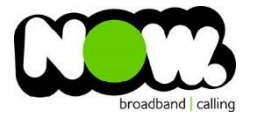

## Netcomm NF4V Fibre configuration

## Logging into the gateway:

- 1. Ensure your device is connected to the Router (preferably via cable)
- 2. Open a web browser
- 3. Type the following in the address bar at the top: 192.168.20.1
- 4. Default Username: admin
- 5. Default Password: admin
- 6. This should then give access to the routers user interface.\*
  \*\* (If the password is incorrect you will need to Factory Reset the router by pushing the Inset Reset button on the back for 10 seconds) \*\*

## How to add correct settings for the NOW network:

- 1. From the menu on the left select: Advanced Setup
- 2. From the sub-menu select: WAN Service

In the page Select the Remove tickbox for **all** connections.

- 1. Select: Remove
- 2. Select: Add

Ensure the following settings are changed:

- 1. Wan Service Int Config: ETH4/ETH4
- 2. Select: Next
- 3. WAN Service Type: PPP over Ethernet (PPPoE)
- 4. Service Decription: (left as is)
- 5. 802.1P Priority: -1
- 6. 802.1Q VLAN ID: -1
- 7. Select: Next
- 8. PPP Username: (your NOW Account ID)@nownz.co.nz
- 9. PPP Password: password
- 10. PPPoE Service Name: Now NZ
- 11. All other settings can be left as is
- 12. Select: Next
- 13. Leave this page as is
- 14. Select: Next
- 15. Select anything in the right box and move to left box
- 16. Select: Next
- 17. Select: Apply/Save

You should now be connected to Fibre!

If your internet connection is still not working, give NOW Technical Support a call.

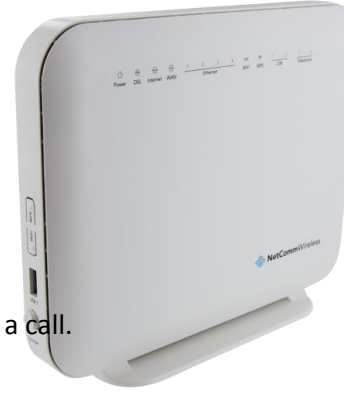

| NF4V                | PPP Username and Password                                                                                                    |                           |          |           |  |
|---------------------|----------------------------------------------------------------------------------------------------|---------------------------|----------|-----------|--|
|                     | PPP usually requires that you have a user name and password to establish your connection. In the boxes below, enter the user name and password that your ISP has provided to you. |                           |          |           |  |
| Device Info         | PPP Username:                                                                                                    | (your NOW ID)@nownz.co.nz |          |           |  |
| Basic Setup         | PPP Password:                                                                                                    | password                  |          |           |  |
| Advanced Setup      | PPPoE Service Name:                                                                                                    | NOW NZ                    |          |           |  |
| Layer2 Interface    | Authentication Method                                                                                                    | AUTO                      | <b>▼</b> |           |  |
| WAN Service         | MTU[576-1492]:                                                                                                    | 1400                      |          |           |  |
| LAN                 | Config KeepAlive                                                                                                    |                           |          |           |  |
| NAI                 |                                                                                                    |                           |          |           |  |
| Security            | Enable Fullcone NAT                                                                                                    |                           |          |           |  |
| Parental Control    | Dial on demand (with idle timeout timer)                                                                                                    |                           |          |           |  |
| Quality of Service  |                                                                                                    |                           |          |           |  |
| DNS                 | Finable IPv4 for this service                                                                                                    |                           |          |           |  |
| DSI                 |                                                                                                    |                           |          |           |  |
| IIPnP               | PPP IP extension                                                                                                    |                           |          |           |  |
| DNS Proxy           | Use Static IPv4 Address                                                                                                    |                           |          |           |  |
| DLNA                |                                                                                                    |                           |          |           |  |
| Packet Acceleration | Enable IPv6 for this service                                                                                                    |                           |          |           |  |
| Storage Service     | _                                                                                                    |                           |          |           |  |
| Interface Grouping  | Enable PPP Debug Mode                                                                                                    |                           |          |           |  |
| IP Tunnel           |                                                                                                    |                           |          |           |  |
| IPSec               | Bridge PPPoE Frames Between WAN and Local Ports                                                                                                    |                           |          |           |  |
| Certificate         | Multicast Provy                                                                                                    |                           |          |           |  |
| Power Management    | Early Total Total                                                                                                    |                           |          |           |  |
| Multicast           |                                                                                                    |                           |          |           |  |
| Wireless            |                                                                                                    |                           |          | Back Next |  |
| Voice               |                                                                                                    |                           |          |           |  |
| Diagnostics         |                                                                                                    |                           |          |           |  |
| Management          |                                                                                                    |                           |          |           |  |
|                     |                                                                                                    |                           |          |           |  |
|                     |                                                                                                    |                           |          |           |  |
|                     |                                                                                                    |                           |          |           |  |
|                     |                                                                                                    |                           |          |           |  |
|                     |                                                                                                    |                           |          |           |  |
|                     |                                                                                                    |                           |          |           |  |
| • III •             |                                                                                                    |                           |          |           |  |
|                     |                                                                                                    |                           |          |           |  |